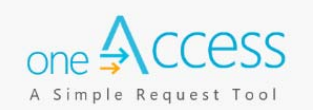

The purpose of this document is to provide guidance to LAUSD school base staff on how to request and manage Welligent user roles that require manual activation and to track their processing status, via the **oneAccess** portal. Beginning October 25<sup>th</sup>, 2019, **oneAccess** replaced the User-ID Form for school based LAUSD employees requesting Welligent accounts. Key features include tracking role request status, administrator review of currently assigned Welligent roles, and the ability to revoke approved roles.

### **BEFORE YOU GET STARTED**

- You must have an active LAUSD single sign on (SSO) account prior to applying for a Welligent role in **oneAccess**
- Determine the role and school location(s) you will need access to before applying online.
- Note that the preferred browser when using **oneAccess** is Chrome.

#### LOG IN

- 1. Access oneAccess at <a href="https://oneaccess.lausd.net">https://oneaccess.lausd.net</a>, and click Sign In.
- 2. Log in using your single sign-on (SSO) credentials.
- 3. Select Welligent Manage/Edit Roles

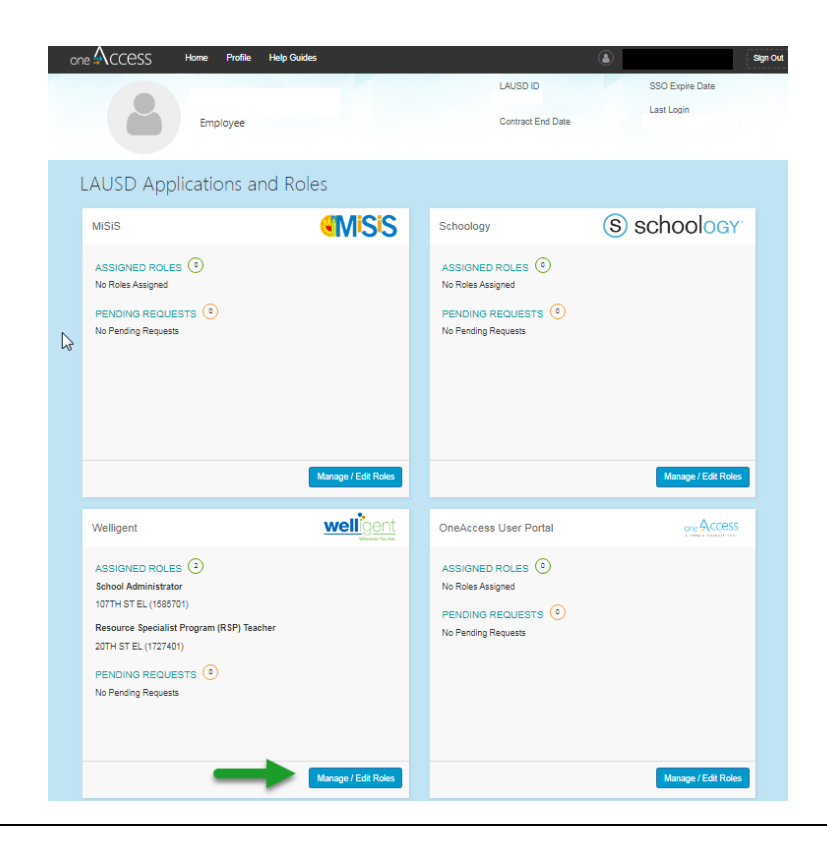

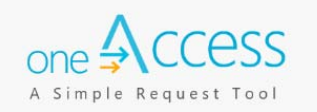

#### 4. Select New Request

| Welligent                    |          | welligen<br>Marrier Taul                   | t |
|------------------------------|----------|--------------------------------------------|---|
|                              |          | Looking to request a new role? New Request |   |
| ASSIGNED ROLES               |          | STATUS                                     |   |
| MY REQUESTS<br>REQUEST# ROLE | LOCATION | DATE STATUS REVOKE                         |   |

- **Step 1** Select **Location Type**. In this example school was select.
- Step 2 Select User Type. In this example, Teacher was selected.
- Step 3 Select Role. In this example, Resource Teacher was selected.
- Step 4 Select Locations. In this example, 20<sup>th</sup> St El (1227401) was selected.
- Step 5 Select Supervisor. In this example Garcielita, Mario was selected
- **Step 6** Select **Welligent Request Type**. In this example Change Welligent Account was selected Click **Done Editing**. (Make sure you check off that you have read and agree to the Terms and Conditions).

| one 🗛 CCESS         | Home        | Profile     | Help Guides |                  |                  |           | ۲             | ROSA BURLINGHAM [19:21]      | Sign Out |
|---------------------|-------------|-------------|-------------|------------------|------------------|-----------|---------------|------------------------------|----------|
| Welligent           |             |             |             |                  |                  |           |               | well                         | igent    |
| Role Request E      | luilder     |             |             |                  |                  |           |               |                              |          |
| SELECT LOCATION     |             | Step 1      |             | SELECT USER TYPE | Step 2           |           | SELECT ROLE   | Step 3                       |          |
| School              |             |             | • 0         | Teacher          | •                | 0         | Resource Spec | ialist Program (RSP) Teacher | •        |
| SELECT LOCATION     | IS [        | Step 4      | ]           |                  |                  |           |               |                              |          |
| 20TH ST EL (172740  | 1) ×        |             |             |                  |                  |           |               |                              |          |
| SELECT SUPERVIS     | OR          | Step 5      | ]           |                  | SELECT WELLIG    | SENT REC  | QUEST TYPE    | Step 6                       |          |
| Garcielita, Mario   |             |             |             | •                | Change Welligent | t Account |               |                              | ×        |
| I have read and age | ee to the T | ferms and C | conditions. |                  |                  |           | 1             | Done Editing                 | Cancel   |
|                     |             |             |             |                  |                  |           |               |                              |          |

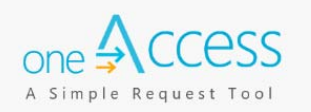

You may select additional locations for the same user role. A completed sample is shown below.

| e<br>Access                                                 | Home Profile                       | Help Guides         |                                  | ۵                  |                    | Sign O                         |
|-------------------------------------------------------------|------------------------------------|---------------------|----------------------------------|--------------------|--------------------|--------------------------------|
| Velligent                                                   |                                    |                     |                                  |                    | y                  | welligent<br>Wherever You Are. |
|                                                             |                                    |                     |                                  | Looking to r       | equest a new role? | New Request                    |
| ASSIGNED ROLE                                               | S                                  |                     |                                  |                    | STATUS             | 1                              |
| <ul> <li>School Administ</li> <li>107TH ST EL (1</li> </ul> | strator<br>585701)                 | Expires:            | 3/4/2047                         |                    | Active             | •                              |
| MY REQUESTS                                                 |                                    |                     |                                  |                    |                    |                                |
| REQUEST #                                                   | ROLE<br>Resource Specia<br>Teacher | alist Program (RSP) | LOCATION<br>20TH ST EL (1727401) | DATE<br>10/18/2019 | Submitted          | REVOKE                         |
| F68CC018                                                    | School Administr                   | ator                | 107TH ST EL (1585701)            | 10/18/2019         | Approved           | Û                              |

In this screen you can also view and manage your assigned roles and pending request.

| ne ∯ccess                         | Home Profile Hel                 | Guides                           |                      | Sign C                  |
|-----------------------------------|----------------------------------|----------------------------------|----------------------|-------------------------|
| Welligent                         |                                  |                                  |                      |                         |
|                                   |                                  |                                  | Looking to request a | a new role? New Request |
| ASSIGNED ROLE                     | S                                |                                  |                      |                         |
| ROLES                             |                                  |                                  | STATU                | s                       |
| <ul> <li>School Admini</li> </ul> | istrator                         |                                  | Active               |                         |
| 107TH ST EL (1                    | 1585701)                         | Expires: 3/4/2047                |                      |                         |
| MY REQUESTS                       |                                  |                                  |                      |                         |
| REQUEST #                         | ROLE                             | LOCATION                         | DATE STATUS          | REVOKE                  |
| 5335B727                          | Resource Specialist P<br>Teacher | ogram (RSP) 20TH ST EL (1727401) | 10/18/2019 Submit    | tted                    |
| F68CC018                          | School Administrator             | 107TH ST EL (1585701)            | 10/18/2019 Approv    | ved 💼 🔶                 |
|                                   |                                  |                                  |                      |                         |

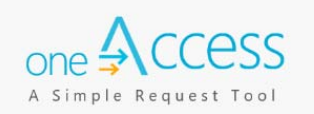

A request number is assigned to each pending role request. A different number is assigned to each request for a different location. A sample is shown below:

|                                    | Home Profile             | Help Guides          |                       |              | Sign Out                        |
|------------------------------------|--------------------------|----------------------|-----------------------|--------------|---------------------------------|
| Welligent                          |                          |                      |                       |              |                                 |
|                                    |                          |                      |                       | Looking to r | request a new role? New Request |
| ASSIGNED ROLE                      | S                        |                      |                       |              |                                 |
| ROLES                              |                          |                      |                       |              | STATUS                          |
| <ul> <li>School Adminis</li> </ul> | strator                  |                      |                       |              | Active                          |
| 107TH ST EL (1                     | 585701)                  | Expire               | s: 3/4/2047           |              |                                 |
| MY REQUESTS                        |                          |                      |                       |              |                                 |
| REQUEST #                          | ROLE                     |                      | LOCATION              | DATE         | STATUS REVOKE                   |
| 5335B727                           | Resource Spec<br>Teacher | ialist Program (RSP) | 20TH ST EL (1727401)  | 10/18/2019   | Submitted                       |
| F68CC018                           | School Adminis           | strator              | 107TH ST EL (1585701) | 10/18/2019   | Approved 💼                      |
|                                    |                          |                      |                       |              |                                 |

The processing status of the request will display in the Status column

| ne 🖇 CCESS                      | Home Profile                 | Help Guides      |                       |            |                   | Sign Out       |
|---------------------------------|------------------------------|------------------|-----------------------|------------|-------------------|----------------|
| Welligent                       |                              |                  |                       |            |                   |                |
|                                 |                              |                  |                       | Looking to | request a new rol | e? New Request |
| ASSIGNED ROL                    | ES                           |                  |                       |            |                   |                |
| ROLES                           |                              |                  |                       |            | STATUS            |                |
| <ul> <li>School Admi</li> </ul> | inistrator                   |                  |                       |            | Active            |                |
| 107TH ST EL                     | (1585701)                    | Expires:         | 3/4/2047              |            |                   |                |
| MY REQUESTS                     |                              |                  |                       |            |                   |                |
| REQUEST #                       | ROLE                         |                  | LOCATION              | DATE       | STATUS            | REVOKE         |
| 5335B727                        | Resource Speciali<br>Teacher | st Program (RSP) | 20TH ST EL (1727401)  | 10/18/2019 | Submitted         |                |
| F68CC018                        | School Administra            | tor              | 107TH ST EL (1585701) | 10/18/2019 | Approved          | Û              |
|                                 |                              |                  |                       |            |                   |                |

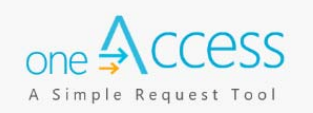

A description of each status is shown below:

| Request Status      | Description                                                                                                    |
|---------------------|----------------------------------------------------------------------------------------------------|
| Submitted           | User has submitted role request, pending administrator approval                                                          |
| Approved            | Administrator has approved user role request                                                                             |
| Cancelled           | Approved role has been successfully revoked                                                                              |
| Cancel<br>Requested | The system is currently processing a request to revoke a user role                                                       |
| Expired             | The role has expired based upon the expiration date of the role request, which is calculated on a role-to-role basis     |
| Rejected            | An approver has rejected a user's role request, or the request has aged out of the system waiting in an approver's queue |

This revoke button effectively removes the role from the user profile, and user will no longer have the Welligent role.

| he 🕄 CCESS                       | Home Profile              | Help Guides         |                       | <b>(a</b> ) |                 | Sign Out                       |
|----------------------------------|---------------------------|---------------------|-----------------------|-------------|-----------------|--------------------------------|
| Welligent                        |                           |                     |                       |             |                 | welligent<br>Wherever You Are. |
|                                  |                           |                     |                       | Looking to  | request a new r | ole? New Request               |
| ASSIGNED ROL                     | ES                        |                     |                       |             |                 |                                |
| ROLES                            |                           |                     |                       |             | STATUS          |                                |
| <ul> <li>School Admir</li> </ul> | nistrator                 |                     |                       |             | Active          |                                |
| 107TH ST EL                      | (1585701)                 | Expire              | es: 3/4/2047          |             |                 |                                |
| MY REQUESTS                      |                           |                     |                       |             | _               |                                |
| REQUEST #                        | ROLE                      |                     | LOCATION              | DATE        | STATUS          | REVOKE                         |
| 5335B727                         | Resource Speci<br>Teacher | alist Program (RSP) | 20TH ST EL (1727401)  | 10/18/2019  | Submitted       |                                |
| F68CC018                         | School Administ           | rator               | 107TH ST EL (1585701) | 10/18/2019  | Approved        | ΰ                              |
|                                  |                           |                     |                       |             |                 |                                |

Once the approver has approved your application, your access request will be submitted to Welligent for processing. Welligent accounts are processed on an hourly basis.